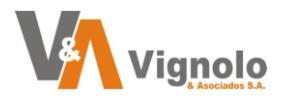

# Contenido

| Objetivo                |   |
|-------------------------|---|
| Destinatarios           | 2 |
| Acceso de la Aplicación |   |
| Menús de la Aplicación  | 6 |
| Información Útil:       |   |

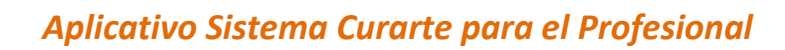

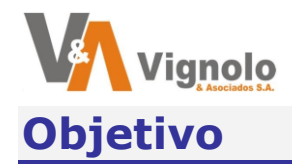

"Tutorial desarrollado para el correcto manejo del aplicativo de Teléfono del Sistema Curarte."

"El objetivo es implementar un nuevo aplicativo de teléfonos orientado a los profesionales para un adecuado uso del mismo, como así también de futuras actualizaciones y mejoras que se irán agregando."

# **Destinatarios**

Usuarios Finales.

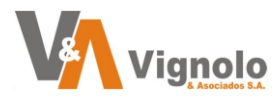

# Acceso de la Aplicación.

Para ingresar al aplicativo ingrese a la siguiente dirección WEB. (desde un explorador de cualquier dispositivo)

https://mobile.curarte.com.ar/

En la pantalla principal aparecerá un botón para auto instalar un acceso directo en el dispositivo del cual se esté conectando. (se recomienda la utilización del explorador "Google Chrome")

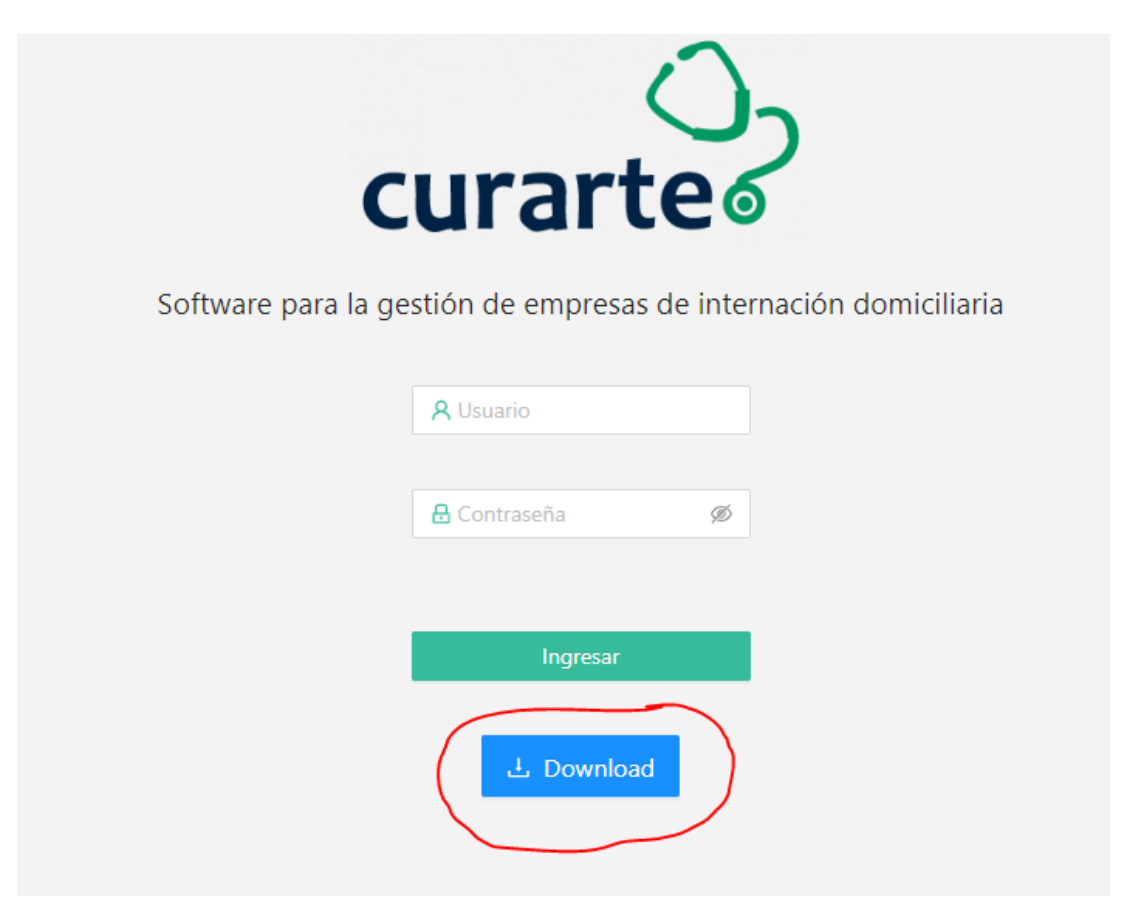

Se generará el siguiente acceso directo en el escritorio del dispositivo.

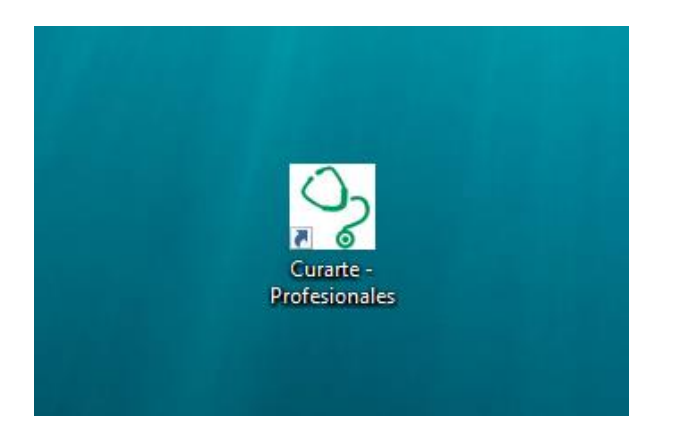

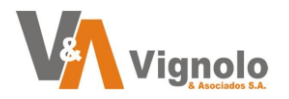

En caso de que por desactualización del dispositivo o el explorador no aparezca el botón, diríjase al siguiente menú y agréguelo manualmente si lo desea para próximos ingresos como acceso directo.

| vfesional X +                                                    |                              |                                       | ~       | -        | Ć     | 7   | ×      |
|------------------------------------------------------------------|------------------------------|---------------------------------------|---------|----------|-------|-----|--------|
|                                                                  | C                            | ල් <b>ර</b>                           |         | ) ≡J     |       | C   | :      |
| $\bigcirc$                                                       | Nueva<br>Nueva<br>Nueva      | i pestaña<br>i ventana<br>i ventana d | le incó | gnito    |       |     | r<br>N |
| curarte                                                          | Histori<br>Descar<br>Favorit | ial<br>rgas<br>tos                    |         |          |       |     | )<br>J |
|                                                                  | Zoom                         |                                       |         | 100 %    |       | 5   | :      |
| Software para la gestion de empresas de internacion domiciliaria | Imprin<br>Transn             | nir<br>nitir                          |         |          |       |     | þ      |
| A Usuario                                                        | Buscar<br>Instala            | r<br>ar Curarte                       | Profe   | ionales. |       |     |        |
|                                                                  | Más h                        | erramienti                            | Corta   | 0        | opiar | Per | ar     |
| ₩ Contraseña Ø                                                   | Config<br>Ayuda              | guración<br>I                         |         |          | opiai | reg | •      |
| Ingresar                                                         | Salir                        |                                       |         |          |       |     |        |

Otro método de creación de acceso al escritorio es clickeando el botón de instalación de la barra del explorador.

| urarte - Profesio | nal       | × +          |            |            |     | farmer             | -     |         | ~        | —       | đ      |
|-------------------|-----------|--------------|------------|------------|-----|--------------------|-------|---------|----------|---------|--------|
|                   |           |              |            |            |     | Ľ                  | ) 🖻   | ☆       | *        | ≡J      |        |
| сп                | rar       | ()<br>te     | Ş          |            |     | The addance on our | Insta | lar Cur | arte - F | Profesi | onales |
| la gestión        | de empre  | esas de inte | ernación d | domiciliar | ria |                    |       |         |          |         |        |
| <b>A</b> Us       | suario    |              |            |            |     |                    |       |         |          |         |        |
| <mark>8</mark> Co | ontraseña | Ø            |            |            |     |                    |       |         |          |         |        |
|                   | Ingres    | ar           |            |            |     |                    |       |         |          |         |        |

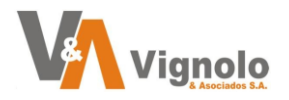

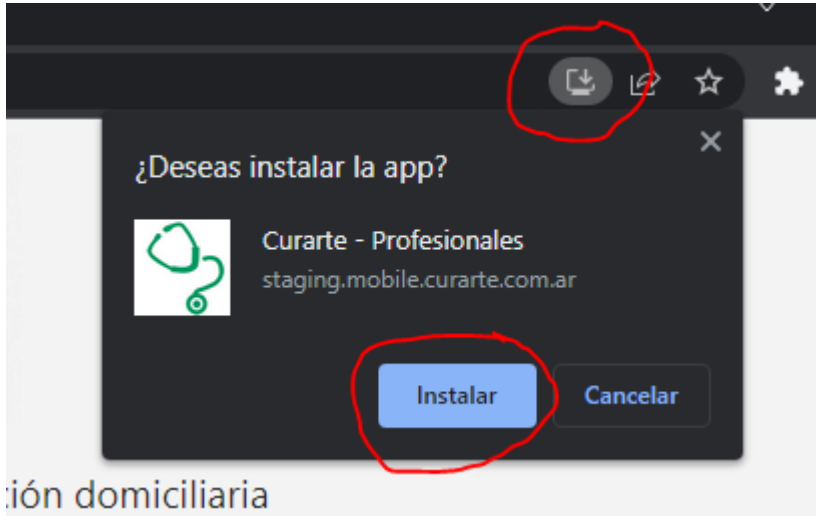

Vista desde un móvil.

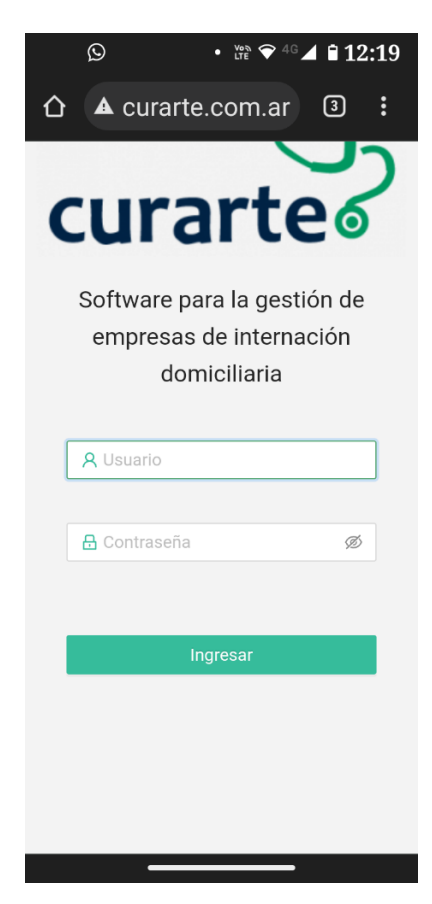

**V**Nota: consulte a quien corresponda para asegurarse que se haya generado su usuario y contraseña correctamente.

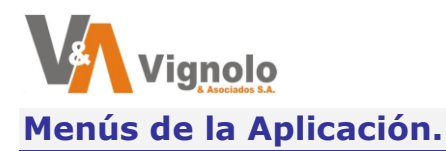

Una vez que ingresamos al sistema con nuestro usuario y password, la aplicación se situará automáticamente en la pantalla principal del aplicativo("Inicio").

En el sistema podrá observar ocultando la barra de menú principal con la flecha que se encuentra en la parte inferior del mismo, una pantalla con un resumen de ítems importantes de información globalizada (en la parte superior podrá selecciona el mes y año que desee).

| curarte V1.2.3 - 20230919 | Año 2023 V Mes Octubre |                         |                        |                  |                         |                                   |
|---------------------------|------------------------|-------------------------|------------------------|------------------|-------------------------|-----------------------------------|
| 🙆 Inicio                  | Pacientes              |                         |                        |                  |                         |                                   |
| A, Pacientes              |                        | Asignados               |                        | S/Evol           | icion                   | S/HC Sin Escanear                 |
| ③ Facturación             |                        | 25                      |                        | 1                |                         | 25                                |
| ₽ Cambiar contraseña      | Historias Clinicas     |                         |                        |                  |                         |                                   |
| G Cerrar sesion           | Asignadas<br>103       |                         | Realizadas<br><b>7</b> |                  | Visitas Estimadas<br>83 | Pendientes Estimadas<br><b>76</b> |
|                           | Facturacion            |                         |                        |                  |                         |                                   |
|                           | S                      | Asignadas<br>226,210.00 |                        | A Col<br>\$10,35 | orar<br>60.00           |                                   |
|                           | Novedades              |                         |                        |                  |                         |                                   |
|                           |                        | Nuevas<br>1             |                        |                  |                         |                                   |
|                           |                        |                         |                        |                  |                         |                                   |
|                           |                        |                         |                        |                  |                         |                                   |
| Pacientes                 |                        |                         |                        |                  |                         |                                   |
| As                        | ignados                | S/Evolucion             |                        | S/H              | C Sin Escanear          |                                   |
|                           | 13                     | 9                       |                        |                  | 44                      |                                   |
|                           |                        |                         |                        |                  |                         |                                   |
| Historias (               | Clinicas               |                         |                        |                  |                         |                                   |

| Asignadas   | Realizadas | Visitas Estimadas | Pendientes Estimadas |
|-------------|------------|-------------------|----------------------|
| 45          | 14         | 45                | 31                   |
|             |            |                   |                      |
| Facturacion |            |                   |                      |
| Asignadas   | A C        | obrar             |                      |
| \$57,500,00 | ¢10        | 100.00            |                      |
| \$57,500.00 | \$19,      | 100.00            |                      |
|             |            |                   |                      |
| Novedades   |            |                   |                      |
| Nuevas      |            |                   |                      |
| 0           |            |                   |                      |
| Ŭ           |            |                   |                      |

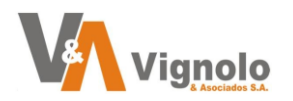

A continuación, se realiza una breve descripción de cada uno de los ítems de la pantalla de "Inicio".

- *Pacientes Asignados:* son la cantidad de pacientes que fueron asignados al profesional logueado para ese mes y año.
- *Pacientes S/Evolución:* son la cantidad de pacientes que aun no se le cargo evolución para ese mes y año.
- *Pacientes S/HC Sin Escanear:* son la cantidad de pacientes que aún no se importó el escaneo de la historia clínica para ese mes y año.
- *Historias Clínicas Asignadas:* son la cantidad de visitas que el operador del sistema le asigno para que realice a los pacientes para ese mes y año.
- *Historias Clínicas Asignadas:* son la cantidad de visitas que ya realizo/completo a los pacientes para ese mes y año.
- *Historias Clínicas Realizadas:* son la cantidad de visitas que realizo/cargo para ese mes y año.
- *Historias Clínicas Visitas Estimadas:* son la cantidad de visitas que el sistema estima de acuerdo a la fecha actual y a la frecuencia de la practica debería tener realizadas para ese mes y año.
- *Historias Clínicas Pendientes Estimadas:* son la cantidad de visitas que el sistema estima de acuerdo a la fecha actual y a la frecuencia de la practica le quedan por realizar para ese mes y año de acuerdo a lo asignado por el operador.
- *Facturación Asignadas:* Es el importe calculado que el profesional debe cobrar de acuerdo a las practicas asignadas para ese mes y año de acuerdo a lo asignado por el operador.
- Facturación A Cobrar: Es el importe calculado que el profesional va a cobrar de acuerdo a las practicas realizadas/cargadas para ese mes y año de acuerdo a lo asignado por el operador.

**Vota:** tener en cuenta que cualquier solicitud de modificación de cantidades, precios y/o datos traídos por el aplicativo, debe ser solicitado a la persona de la empresa que contrata al profesional.

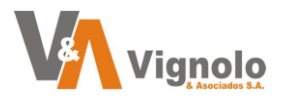

Vista desde un móvil

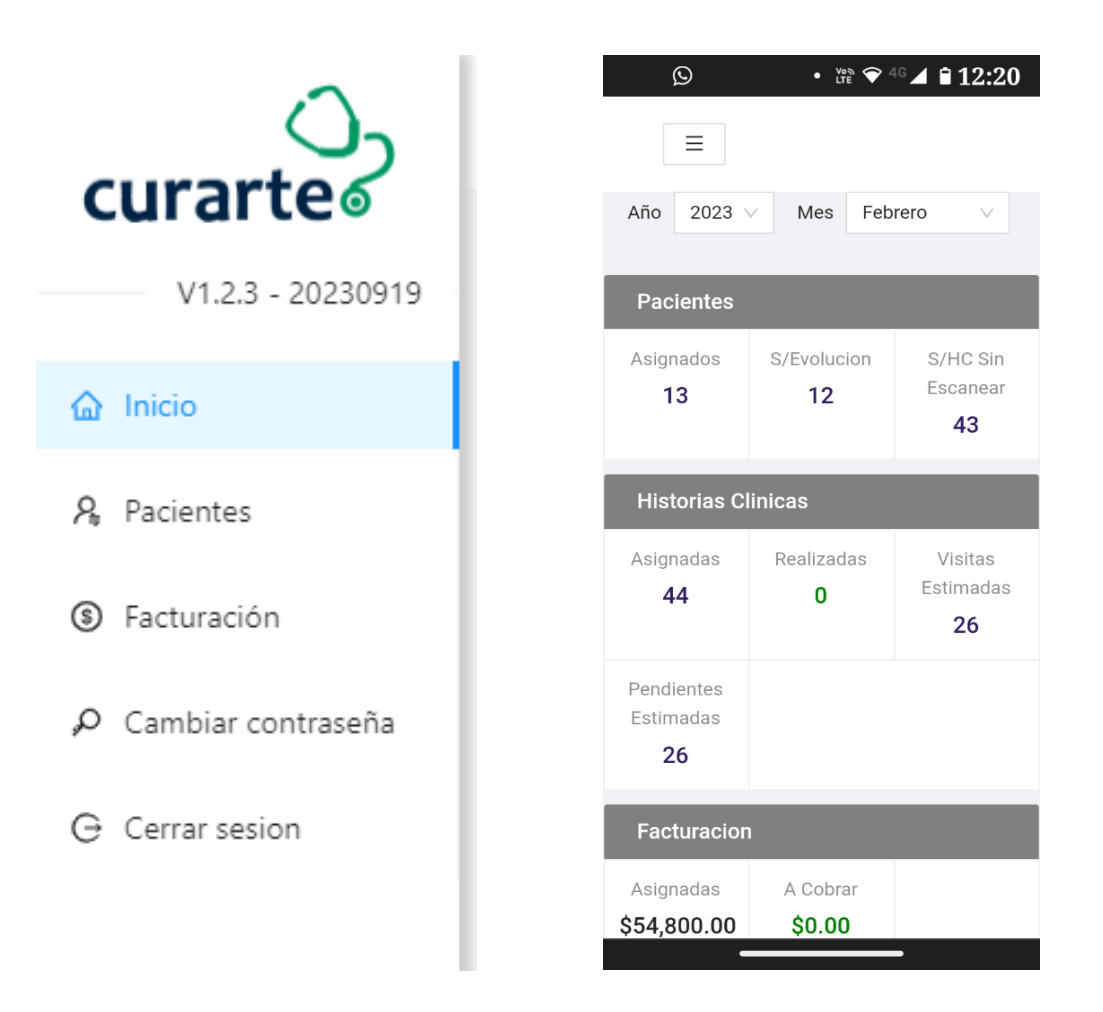

Nota: la barra del menú principal podrá ocultarla y visualizarla cuando lo desee con la flecha en la parte inferior del menú principal

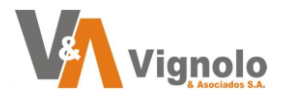

Con el menú principal desplegado podrá recorrer los distintos ítems y visualizando las distintas pantallas.

| - PACIENTES                                                 | A Pacientes                                                                                                    |           |
|-------------------------------------------------------------|----------------------------------------------------------------------------------------------------|-----------|
| curarte                                                     | Pacientes                                                                                                    |           |
| V1.2.3 - 20230919                                           | Año 2023 V Mes Octubre V                                                                                                    |           |
| 🙆 Inicio                                                    | An Monica                                                                                                    | EMP. DEMO |
| A Pacientes                                                 | a cin                                                                                                    | EMP. DEMO |
| <ul> <li>Facturación</li> <li>Cambiar contraseña</li> </ul> | Berto Berto                                                                                                    | EMP. DEMO |
| G Cerrar sesion                                             | 🚠 🗖 t. Maria                                                                                                    | EMP. DEMO |
|                                                             | 🔝 🗖 Adolfo                                                                                                    | EMP. DEMO |
|                                                             | La Fusako                                                                                                    | EMP. DEMO |
|                                                             | arios                                                                                                    | EMP. DEMO |
|                                                             | gentina                                                                                                    | EMP. DEMO |
|                                                             | Delestina                                                                                                    | EMP. DEMO |
|                                                             | and the second second s | EMP. DEMO |
|                                                             | and Inadera SA                                                                                                    | EMP. DEMO |
|                                                             |                                                                                                    | EMP. DEMO |
|                                                             |                                                                                                    | EMP. DEMO |
| "                                                           |                                                                                                    |           |

#### Vista desde un móvil

| 1   | S • Vos ♥ 4G ▲ ■ 12:20         |
|-----|--------------------------------|
|     | ▲ curarte.com.ar ③ :           |
|     | ≡ Pacientes                    |
| Año | 2023 V Mes Febrero V           |
|     | Abaca, Guitre<br>Lilian Monica |
|     | Achaval, Antolin EMP. DEMO     |
|     | Albornoz, Alberto              |
|     | Alvarez, Maria                 |
|     | Armesto, Carlos EMP DEMO       |
|     | Barcelo, Elena                 |
|     | Barrera, Seragio<br>Humberto   |
|     | Battaglia                      |

Podrá realizar un primer filtrado seleccionando mes y año que desea traer de aquellos pacientes que nos fueran asignados para realizarle las practicas.

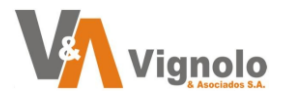

Dentro del aplicativo podrá encontrar que los ítems que se visualizan poseen submenús.

Ingrese realizando un clic sobre el paciente y podrá ver la siguiente pantalla.

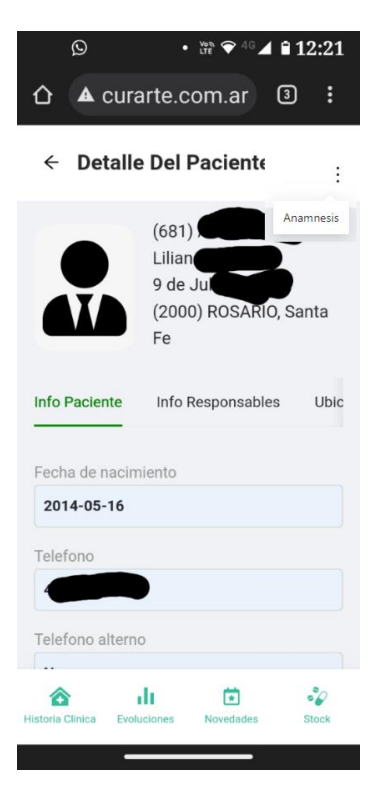

Desde aquí moviéndome hacia arriba y hacia abajo se podrá observar la información cargada en el sistema sobre un paciente.

Cuando se encuentre seleccionado el paciente, se podar cargar o modificar la "anamnesis".

| curarte                          | ← Detalle Del Paciente                    |                    |           |             |
|----------------------------------|-------------------------------------------|--------------------|-----------|-------------|
| V1.4.0 - 20231215                |                                           | Nonica             |           | Anamnasis   |
| R Pacientes                      | (2000) ROSARIO, Santa Fe                  |                    |           |             |
| Facturación P Cambiar contraseña | Info Paciente Info Responsables Ubicacion |                    |           |             |
| G Cerrar sesion                  | Fecha de nacimiento<br>2014-05-16         |                    |           |             |
|                                  | Telefono                                  |                    |           |             |
|                                  | Telefono alterno                          |                    |           |             |
|                                  | Telefono celular                          |                    |           |             |
|                                  | No posee<br>Empresa contratante           |                    |           |             |
|                                  | EMP. DEMO                                 |                    |           |             |
|                                  | Documento                                 |                    |           |             |
|                                  | Nro de Decumento                          |                    |           |             |
| «                                | Histona Clinica                           | ili<br>Evoluciones | Novedades | 32<br>Stock |

Clickee en los tres puntos para que se despliegue la opción.

| Monica                                       |                                                                              |                                                                                                    |
|----------------------------------------------|------------------------------------------------------------------------------|----------------------------------------------------------------------------------------------------|
| Motive Internacion                           | Diagnostico Ingreso                                                          | Enfermediad Actual                                                                                                    |
| Monica Paciente se realiza cirugia de cadera | Osteoporosis recurrente grabes.                                              | Fractura de cadera por traumatismo.                                                                                                    |
|                                              |                                                                              |                                                                                                    |
|                                              |                                                                              |                                                                                                    |
|                                              |                                                                              |                                                                                                    |
|                                              |                                                                              |                                                                                                    |
|                                              |                                                                              |                                                                                                    |
|                                              |                                                                              |                                                                                                    |
|                                              |                                                                              |                                                                                                    |
|                                              |                                                                              |                                                                                                    |
|                                              | Monica Motive Internacion Monica Monica Paciente se realiza cingia de cadera | Monica           Motive Internacion         Diagnostico Ingreso           Monica         Paciente se realiza cirugia de cadera         Otteceporosis recurrente grabes: |

Presione el radiobutton y a continuación el botón para modificar. Se desplegara la siguiente ventana.

| Motivo Internacion:  | Paciente se realiza cirugia de cadera |
|----------------------|---------------------------------------|
| Diagnostico Ingreso: | Osteoporosis recurrente grabes        |
| Enfermedad Actual:   | Fractura de cadera por traumatismo.   |
|                      |                                       |

Realice la carga o modificación deseada y presione OK (quedara en ese momento disponible para que todos los profesionales que tengan ese paciente y el operador puedan verlo o modificarlo)

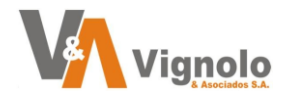

Obsérvese que la pantalla posee otros menús en la parte media con respecto a datos específicos del paciente (Info paciente – Info responsable – ubicación en geolocalización)

| Info Paciente | Info Responsables | Ubic |
|---------------|-------------------|------|
|               |                   |      |

Por otro lado, en la parte inferior del aplicativo, se visualiza otra barra de fácil acceso que permitirá trabajar en las distintas pantallas del paciente.

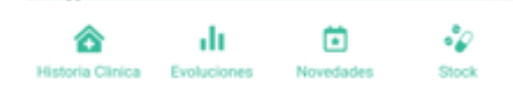

Desde aquí podremos ingresar a las historias clínicas para completarlas o visualizar un histórico propio y de los otros profesionales que se ocupan del paciente.

| Alistoria Clinic                                                                                                    | a                                                       |             |           |            |    |  |  |  |
|----------------------------------------------------------------------------------------------------|---------------------------------------------------------|-------------|-----------|------------|----|--|--|--|
| curartes                                                                                                    | ← Historia Clinica                                      |             |           |            |    |  |  |  |
| V1.2.3 - 20230919                                                                                                    | Monica                                                  |             |           |            |    |  |  |  |
| 🔓 Inicio                                                                                                    | Año 2023 V Mes Octubre V                                |             |           |            |    |  |  |  |
| A Pacientes                                                                                                    | Mis H.C. H.C. De Otros                                  |             |           |            |    |  |  |  |
| Facturación                                                                                                    |                                                         |             |           |            |    |  |  |  |
| Cambiar contrasena                                                                                                    | Prestacion: KINESIOLOGIA MOT.     1 2023-10-03 15:57:28 |             |           |            | _  |  |  |  |
| C Certar assicht                                                                                                    | 4 12023*10*03 13:37:20                                  |             |           |            | ×. |  |  |  |
|                                                                                                    | Editar                                                  |             |           |            |    |  |  |  |
|                                                                                                    | 2023-10-03 15:57:28                                     |             |           |            |    |  |  |  |
|                                                                                                    | Tiempo de atencion:                                     |             |           |            |    |  |  |  |
|                                                                                                    |                                                         |             |           |            |    |  |  |  |
|                                                                                                    | Comentario:                                             |             |           |            |    |  |  |  |
|                                                                                                    | Se Realizo Kinesio Motora                               |             |           |            |    |  |  |  |
|                                                                                                    |                                                         |             |           |            |    |  |  |  |
|                                                                                                    | Firman                                                  |             |           |            | 25 |  |  |  |
|                                                                                                    |                                                         |             |           |            |    |  |  |  |
| «                                                                                                    | Tistoria Clínica                                        | Evoluciones | Novedades | €<br>Stock |    |  |  |  |
| Las visitas aun no completadas estarán indicadas con este icono , realice<br>un clic sobre la visita que desee para que se despliegue hacia abajo y pueda ver<br>la información o completarla según corresponda. |                                                         |             |           |            |    |  |  |  |
| Realice ur                                                                                                    | Realice un clic sobre el botón de editar.               |             |           |            |    |  |  |  |

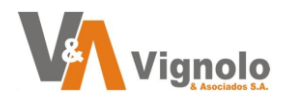

Una vez cargada o editada la información que desee guarde.

Una vez grabada la información de la visita, vera el icono así.

Ľ.

Guardar

La leyenda cambiara a la fecha cargada de realización > 1 2023-01-28 13:22:20

Otro de los submenús de los pacientes es "Evoluciones"

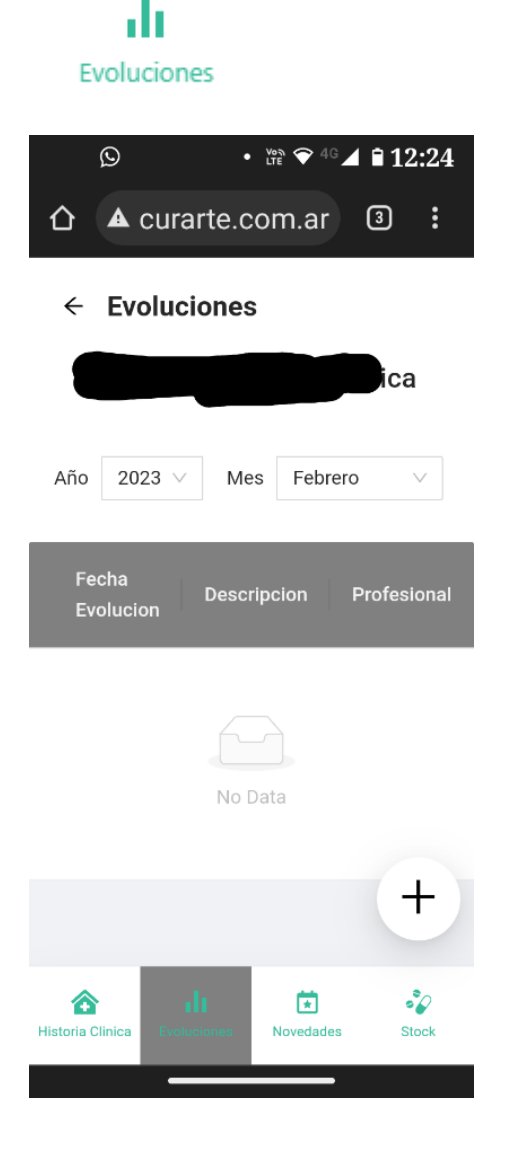

En esta pantalla presionando el botón "+" podrá cargar la evolución del paciente como así también visualizar las cargadas por los otros profesionales que

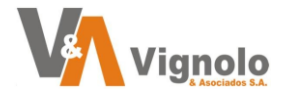

atienden al paciente y que correspondan al mes y año solicitado en la parte superior.

| ÷  | Evoluciones     |                                  |                           |  |  |  |
|----|-----------------|----------------------------------|---------------------------|--|--|--|
| Añ | Fecha Evolucion | Descripcion                      | Profesional               |  |  |  |
|    | 16-02-2023      | el paciente se encuentra estable | Fringes , Enrique Rodolfo |  |  |  |
|    |                 |                                  | ●<br>+                    |  |  |  |

Aquí se podrá ver la evolución cuando se realice un clic en el radio button a la

izquierda de la misma, lo que habilitará un icono 🙆 para poder verla. En caso de ser propia, se habilitará un icono con un lapicito 🖄 que indicará el permiso de edición, desde aquí se podrá modificar y guardar los cambios de las evoluciones cargadas en caso de ser necesario.

| Visualizar Evolucion |                                  |           |  |  |  |  |  |  |
|----------------------|----------------------------------|-----------|--|--|--|--|--|--|
| Fecha Evolucio       | on: 2023-02-16 📋                 |           |  |  |  |  |  |  |
| Descripcion :        | el paciente se encuentra estable |           |  |  |  |  |  |  |
| Profesional:         | Enrique Rodolfo                  |           |  |  |  |  |  |  |
|                      |                                  | Cancel OK |  |  |  |  |  |  |

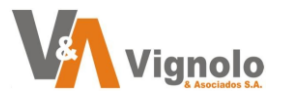

Nota: tener en cuenta que solo se podrán grabar y modificar aquellas cargas que sean propias de acuerdo a lapso de tiempo o fechas que pueden estar configuradas en el aplicativo.

Otro de los submenús de los pacientes es "Novedades"

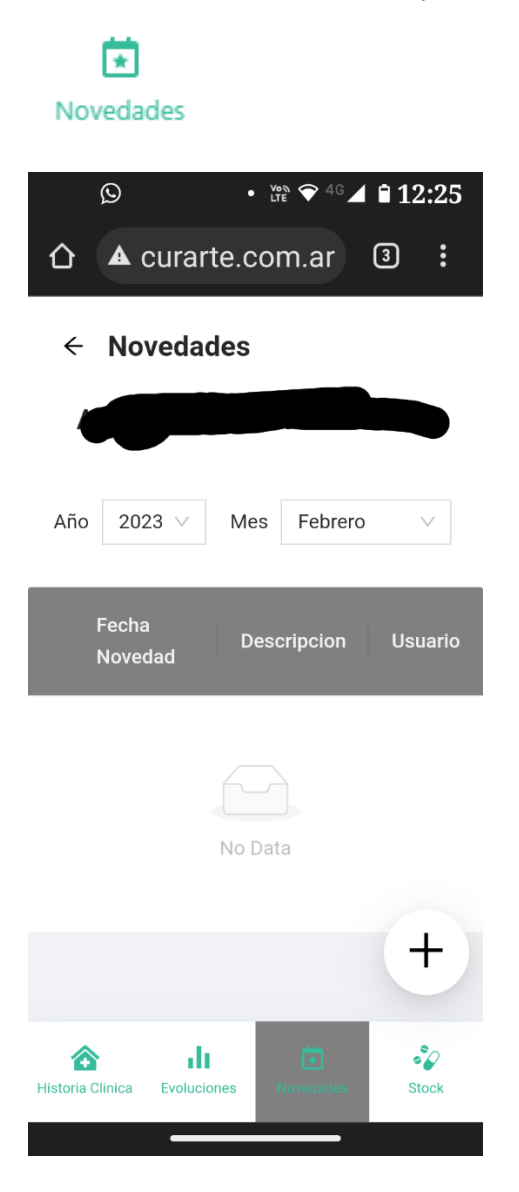

En esta pantalla presionando el botón "+" podrá cargar la evolución del paciente como así también visualizar las cargadas por los otros profesionales que atienden al paciente y que correspondan al mes y año solicitado en la parte superior.

| ÷   | Novedades     |                                                                                                    |              |
|-----|---------------|----------------------------------------------------------------------------------------------------|--------------|
|     |               | nica                                                                                                    |              |
| Año | 2023 V Mes    | Febrero V                                                                                                    |              |
|     | Fecha Novedad | Descripcion                                                                                                    | Usuario      |
| •   | 16-02-2023    | Se comunico telefonicamente un paciente realizando un reclamo sobre el horario de ingreso de la enfermera del turno mañana. | Demo Profesi |
|     |               |                                                                                                    |              |
|     |               |                                                                                                    |              |
|     |               |                                                                                                    |              |
|     |               |                                                                                                    |              |

Aquí se podrán ver las novedades cuando se realice un clic en el radio button a

la izquierda de la misma, lo que habilitará un icono para poder verla. En

caso de ser propia, se habilitará un icono con un lapicito  $\checkmark$  que indicará el permiso de edición, desde aquí se podrá modificar y guardar los cambios de las evoluciones cargadas en caso de ser necesario.

| Editar Nove   | dad                                                                                                    | × |
|---------------|----------------------------------------------------------------------------------------------------|---|
| Fecha Noveda  | d: 2023-02-16 🗎                                                                                                    |   |
| Descripcion : | Se comunico telefonicamente un paciente realizando un<br>reclamo sobre el horario de ingreso de la enfermera del<br>turno mañana. | 1 |
| Usuario: De   | mo Profesional                                                                                                    |   |
|               | Cancel                                                                                                    | K |

Nota: tener en cuenta que solo se podrán grabar y modificar aquellas cargas que sean propias de acuerdo a lapso de tiempo o fechas que pueden estar configuradas en el aplicativo.

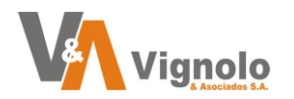

Otro de los submenús de los pacientes es "Stock"

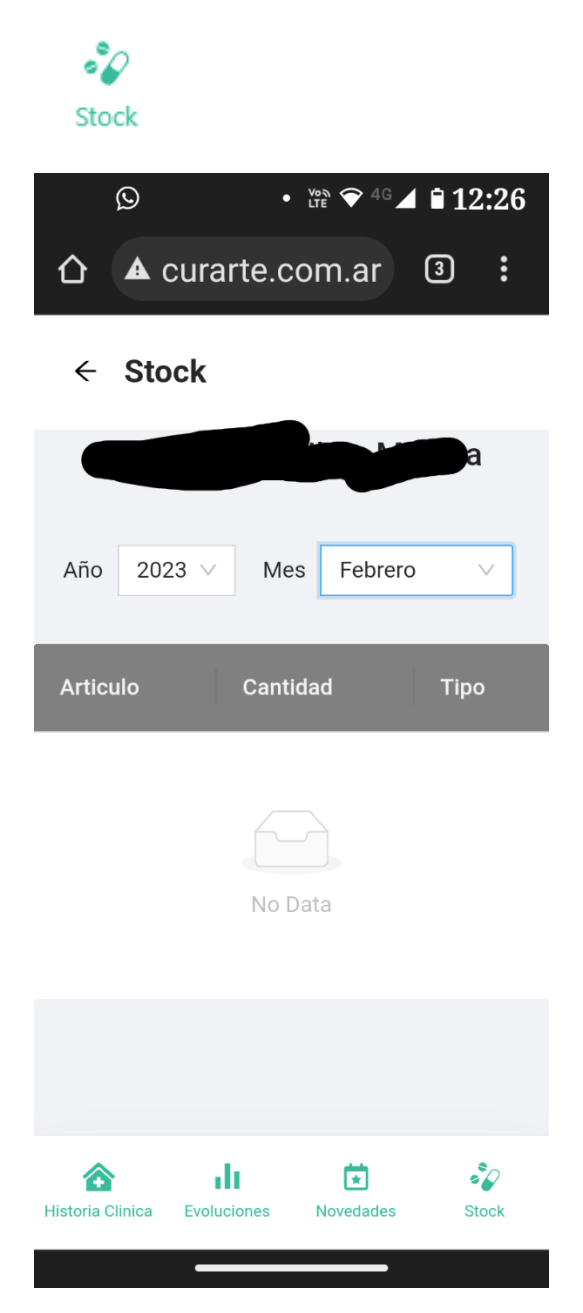

En esta pantalla se podrá consultar que "insumos", "medicamentos" y "alimentos" que han sido remitidos al domicilio para el paciente de acuerdo al mes y año seleccionado en la parte superior

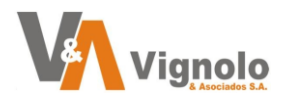

← Stock

| Año 2023 V Mes Febrero V  |                |           |               |
|---------------------------|----------------|-----------|---------------|
| Articulo                  |                | Cantidad  | Тіро          |
| AGUA OXIGENADA X 1000 CC  |                | 3         | Insumos       |
| FIBRUM 350 GR             |                | 5         |               |
| GASTROTEM 20mg Caps. x 30 |                | 2         | Medicamentos  |
|                           |                |           |               |
| A Historia Clinica        | LI Evoluciones | Rovedades | - Apr<br>meas |

- FACTURACION

S Facturacion

| curartes             | ← Facturacion            |                  |                     |    |            |                          |   |                       |        |                |            |              |              |
|----------------------|--------------------------|------------------|---------------------|----|------------|--------------------------|---|-----------------------|--------|----------------|------------|--------------|--------------|
| V1.2.3 - 20230919    | Año 2023 V Mes Octubre V |                  |                     |    |            |                          |   |                       |        |                |            |              |              |
| û Inicio             | Dezlizar ->              |                  |                     |    |            |                          |   |                       |        |                |            |              |              |
| ℜ Pacientes          |                          |                  |                     |    |            |                          |   |                       |        | Adiciona       |            |              | Vi           |
| ③ Facturación        | Pacientes                | Especialidad     |                     |    |            | Sub-Total                |   | Costo Hs. Adicionales |        | Viatico Visita |            | Costo Varios | Costo Viatio |
| ρ Cambiar contraseña | fonica                   | Kinesiología     | 1 A DIARIO          | 4  | \$1.500.00 | \$6, <mark>000.00</mark> | 0 | \$0.00                | \$0.00 | \$0.00         | \$0.00     | \$0.00       | \$0,0        |
| G Cerrar sesion      | Monica                   | Kinesiología     | 1 A DIARIO          | 4  | \$1,500.00 | \$6,000.00               | 0 | \$0.00                | \$0.00 | \$0.00         | \$0.00     | \$0.00       | \$0.0        |
|                      |                          | Médicos Clínicos | MENSUAL             | 2  | \$1,200.00 | \$2,400.00               | 0 | \$0.00                | \$0.00 | \$0.00         | \$0.00     | \$0.00       | \$0.0        |
|                      |                          | Kinesiología     | 2 A DIARIO          | 62 | \$1.500.00 | \$93,000.00              | 0 | \$0.00                | \$0.00 | \$0.00         | \$0.00     | \$0.00       | 50.0         |
|                      | ntolin                   | Médicos Clinicos | MENSUAL             | 4  | \$1,200.00 | \$4,800.00               | 0 | \$0.00                | \$0.00 | \$0.00         | \$0.00     | \$0.00       | \$0.0        |
|                      | Alberto                  | Médicos Clínicos | MENSUAL             | 4  | \$1,450.00 | \$5,800.00               | 0 | \$0.00                | \$0.00 | \$0.00         | \$0.00     | \$0.00       | \$0.0        |
|                      | Aaria                    | Pediatría        | 1 AL DIA 2 X SEMANA | 6  | \$1.200.00 | \$7,200.00               | 0 | \$0.00                | \$0.00 | \$0.00         | \$0.00     | \$0.00       | 50.0         |
|                      | dolfo                    | Médicos Clínicos | 1 AL DIA 1 X SEMANA | 2  | \$1.200.00 | \$2,400.00               | 0 | \$0.00                | \$0.00 | \$0.00         | \$0.00     | \$0.00       | 50.0         |
|                      | , Fusako                 | Médicos Clinicos | 1 AL DIA 1 X SEMANA | 4  | \$1.200.00 | \$4,800.00               | 0 | \$0.00                | \$0.00 | \$400.00       | \$1,600.00 | \$0.00       | 50.0         |
|                      | Carlos                   | Médicos Clínicos | 1 AL DIA 1 X SEMANA | 4  | \$1.200.00 | \$4,800.00               | 0 | \$0.00                | \$0.00 | \$0.00         | \$0.00     | \$0.00       | \$0.0        |
|                      | Pioneer Argentina        | Médicos Clinicos | 1 AL DIA 1 X SEMANA | 4  | \$1,200.00 | \$4,800.00               | 0 | \$0.00                | \$0.00 | \$0.00         | \$0.00     | \$0.00       | \$0.0        |
| ~                    |                          |                  |                     |    |            |                          |   |                       |        |                |            |              |              |

En esta pantalla el profesional podrá consultar información privada con respecto a las practicas asignadas, frecuencias, cantidades y montos a cobrar. Además, desplazándose hacia la derecha podrá consultar también sobre las visitas asignadas, pendientes y los estimados de acuerdo a el mes y año consultado

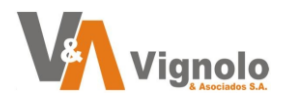

| CAMBIAR C                 | ONTRASEÑA           | ₽ Cambiar contraseña |                            |  |
|---------------------------|---------------------|----------------------|----------------------------|--|
| curarte                   | ← Editar Contraseña |                      |                            |  |
| V1.2.3 - 20230919         |                     |                      | Cambiar Contraseña         |  |
| ය Inicio<br>දි, Pacientes |                     |                      | 🔒 Contraseña Actual 🚿      |  |
| ③ Facturación             |                     |                      | 🔒 Nueva Contraseña 🛛 🚿     |  |
| G Cerrar sesion           |                     |                      | 🔒 Confirmar Contraseña 🛛 🚿 |  |
|                           |                     |                      | Generar                    |  |
|                           |                     |                      |                            |  |

Desde esta pantalla el usuario logueado podrá ingresar su contraseña personalizada para cambiarla.

#### - CERRAR SESION

Sale de la aplicación y el usuario deberá loguearse de nuevo para ingresar

**Nota:** Cada profesional solo podrá ver información cargada de acuerdo a lo realizado por los operadores de cada empresa en la asignación del profesional y las autorizaciones. Toda información cargada se graba a tiempo real para ser visualizada por los operadores.

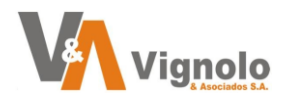

## Información Útil:

Ante cualquier duda o consulta no dude en recurrir a nuestra Mesa de Ayuda que posee el Sistema Curarte en los horarios de lunes a viernes de 8:30 a 18:00 Hs.

Teléfonos de contacto: +54 341-6750999 (celular) +54 341-4298400 (oficina)

También puede enviar sus consultas al siguiente correo, las cuales serán respondidas a la brevedad (intente enviar una breve descripción e imágenes de la consulta)

e-mail: desarrollo@vignolosa.com.ar